## SoloSmart®と互換性のあるペン型注入器ソロスター®

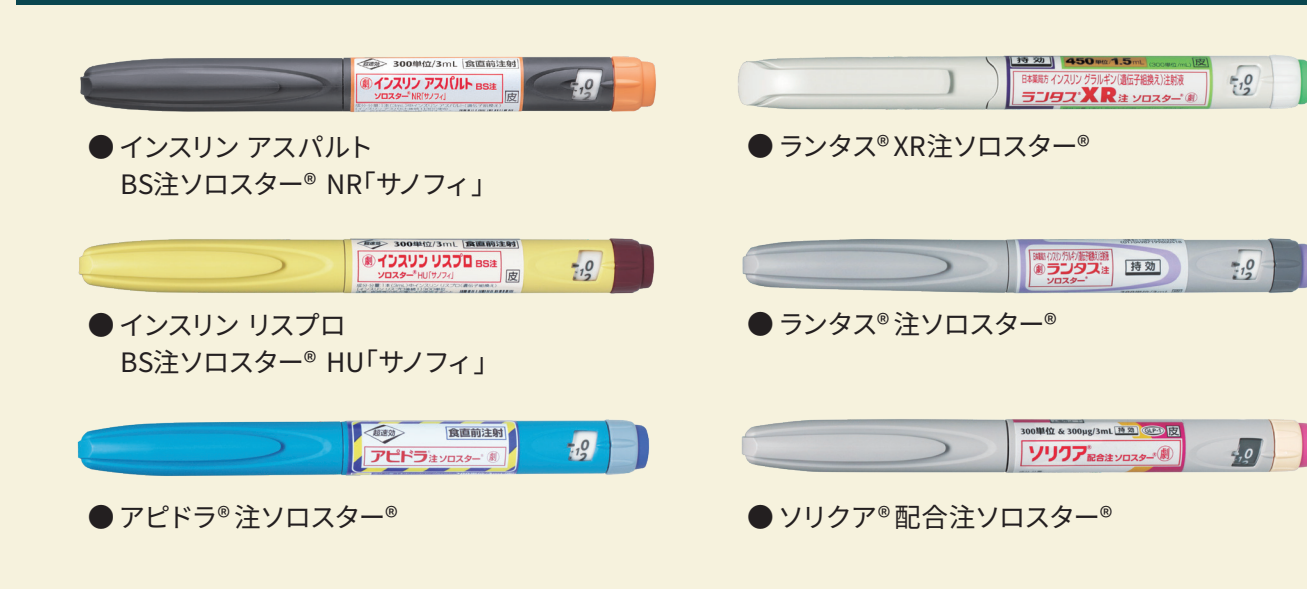

# sanofi

# SoloSmart®使い方マニュアル インスリン注射の記録アシスト

アプリに関するお問い合わせは シンクヘルス®カスタマーサポートまで!

SoloSmart®識別シール

2種類のソロスター®を使用する場合は、

詳しくは、医療従事者に相談してください。

SoloSmart<sup>®</sup>の取り違えを防ぐため、

設定したソロスター<sup>®</sup>のシールを

SoloSmart<sup>®</sup>に貼ってください。

•service.jp@health2sync.com 【対応時間】9:00~18:00(土日・祝日を除く)

シンクヘルス®アプリを開き、「もっと見る」ボタン から「フィードバック」を選択し、お問い合わせの 内容をご記入の上、送信してください。

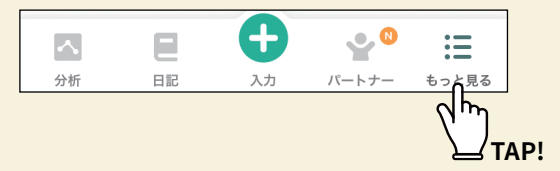

SoloSmart®に関する内容は サノフィ株式会社 SoloSmart®対応窓口まで!

0120-142-969 00

【受付時間】月~金 9:00~17:00 (祝日・会社休日を除く)

シールの貼り方(例)

先輩ユーザーの声 84%のユーザーがシンクヘルスを使 用して、ご自身の生活習慣が血糖値 にどう影響するかを学びました。下 「+」をタップして、記録を始.. あとで ••• 血糖 直近14日間 全期間 ● 121 mg/dL (平均) 前回の14日間と比較 ↓8 mg/d 良好 63 高すぎ 19 低すぎ 10 合計 92 血压 最近直近14日間 全期間 . 142/120 mmHg (平均) 前回の14日間と比較 ↓1/ ↑1 m

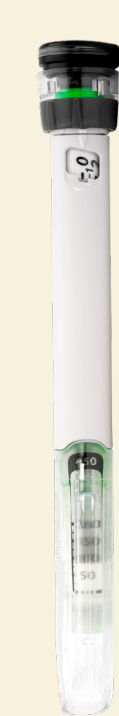

SoloSmart<sup>®</sup> 製造:BIOCORP PRODUCTION 輸入・販売:サノフィ株式会社 住所:東京都新宿区西新宿三丁目20番2号

MAT-JP-2304749-1.0-10/2023 2023年10月作成

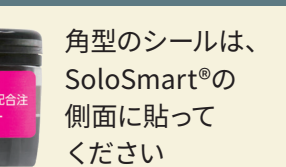

丸型のシールは、

SoloSmart®の ボタン(天面)に 貼ってください

# SoloSmart ソロスター<sup>®</sup>用SoloSmart<sup>®</sup>

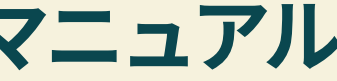

## 監修:朝倉 俊成 先生

新潟薬科大学薬学部 臨床薬学教育研究センター センター長・教授

## SoloSmart<sup>®</sup>(非医療機器)の用途は以下の通りです。

- SoloSmart®は、サノフィ株式会社のインスリン製剤等のペン型注入器ソロスター®により 投与された、インスリンの投与情報(投与時刻・投与量)を記録するコネクティッドキャップ です。
- SoloSmart<sup>®</sup>は、記録したインスリン投与情報(投与時刻・投与量)を、対応のアプリ(シンク ヘルス®)にBluetoothを使って転送します。
- 注)SoloSmart®の投与量の記録精度は「99%±1単位」<sup>\*</sup>です(BIOCORP社内テスト)。 ※「誤差が土1単位以内」となる確率が99%、「誤差が土1単位を超える」確率が1%

SoloSmart®は、サノフィ株式会社の使い捨てタイプのペン型注入器ソロスター®とのみ 互換性があります。

本紙に掲載されているサービスなどの名称は、各社の商標または登録商標です。

- Bluetoothは、Bluetooth SIG, Inc. USAの登録商標です。
- Appleのロゴは、米国およびその他の国で登録されたApple Inc.の商標です。
- App Storeは、Apple Inc.のサービスマークです。
- Google PlayおよびGoogle Playロゴは、Google LLCの商標です。
- •QRコードは、(株) デンソーウェーブの登録商標です。

## セット内容

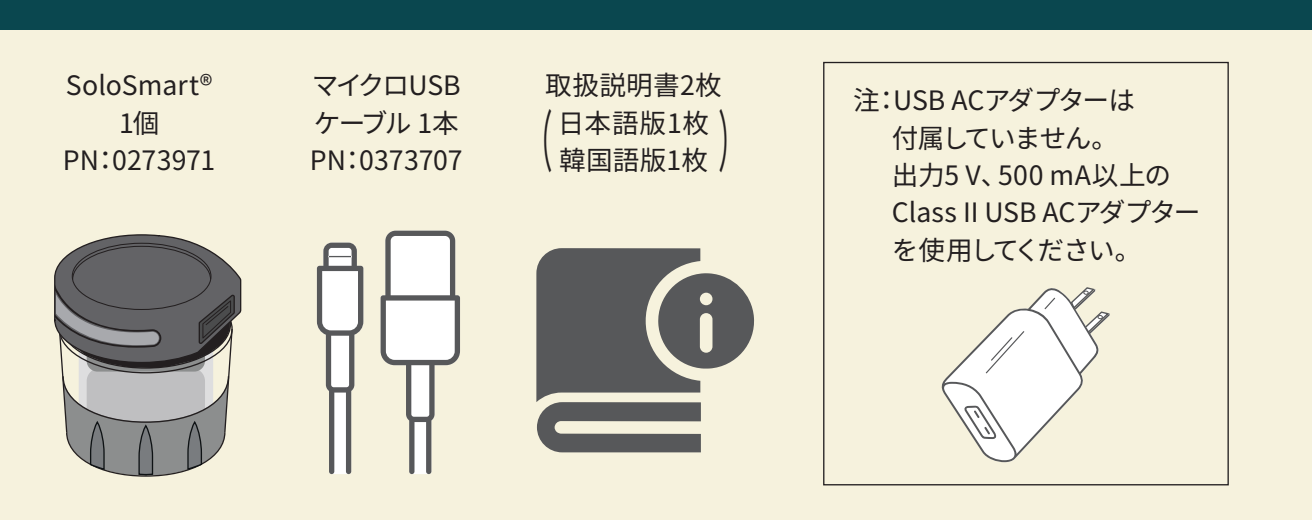

各部の名称

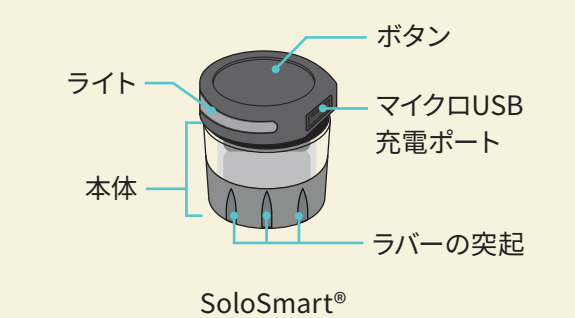

SoloSmart®と互換性のあるペン型注入器ソロスター®については、裏表紙をご参照ください。

## シンクヘルス®アプリ

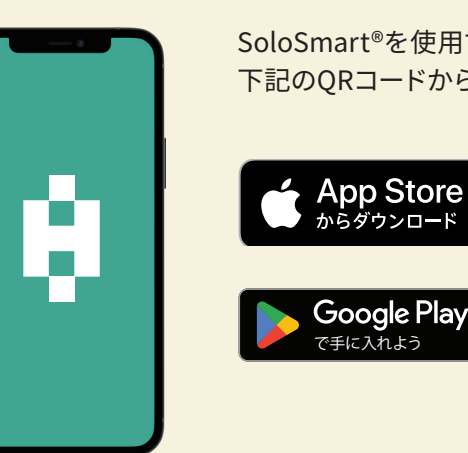

対応環境(2023年5月時点) iOS14~/Android6~(AndroidはGoogle Play内蔵端末に限る) 注:一部アプリ内課金あり

## INDEX

| セット内容/各部の名称/シンクヘルス®アプリ・・・・・・・・・・・・・・・・・・・・・・・・・・・2                        |
|---------------------------------------------------------------------------|
| SoloSmart <sup>®</sup> をセットアップする方法 •••••••••••••••••••••••••••••••3、4、7、8 |
| シンクヘルス®アプリとSoloSmart®との連携・・・・・・・・・・・・・・・・・・・・・・・5、6                       |
| SoloSmart®を取り付けて注射する方法・・・・・・・・・・・・・・・・・・・・・・・・・・・・・・・・・・・・                |
| シンクヘルス®アプリでのインスリン投与情報の見え方/                                                |
| シンクヘルス®アプリでのデータの手入力修正・・・・・・・・・・・・・・・・・・・・・・・・・・・・・11                      |
| SoloSmart®を新しいソロスター®に付け替える方法・・・・・・・・・・・・・・・・・・・・・・・・・・・12                 |
| SoloSmart®をリセットする方法 ・・・・・・・・・・・・・・・・・・・・・・・・・・・・・・・・・13                   |
| 安全上のご注意 ・・・・・ 14                                                          |
| SoloSmart®のライトとその意味 ・・・・・・・・・・・・・・・・・・・・・・・・・・・・・・・・・・・・                  |
| SoloSmart®のトラブルシューティング ・・・・・・・・・・・・・・・・・・・・・・・・・・・・・・・・・・・・               |

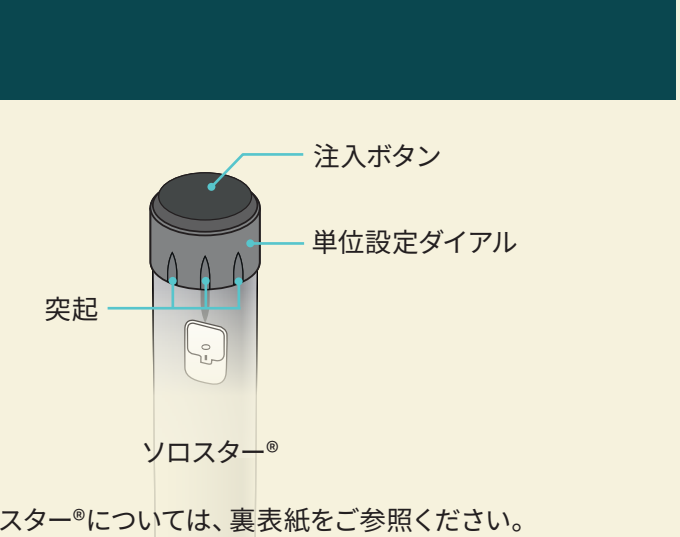

SoloSmart®を使用するには、シンクヘルス®アプリのインストールが必要です(無料)。 下記のQRコードからシンクヘルス®アプリをインストールしてください。

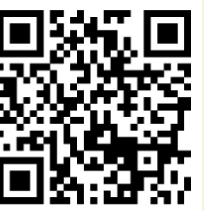

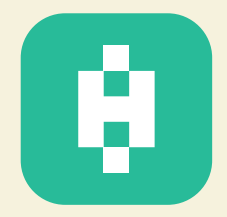

## SoloSmart®をセットアップする方法

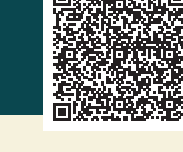

## SoloSmart®をペアリングできる状態にします

出荷時は電源がオフになっています。使用前にSoloSmart®の電源をオンにして、 十分に充電されていることを確認してください。

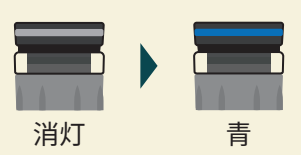

(1)SoloSmart®とUSB ACアダプターを 付属のマイクロUSBケーブルで接続します。

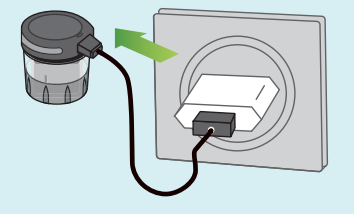

USB ACアダプター(別売り)を電源コンセントに差し込みます。 SoloSmart®の電源がオンになり、充電が開始されます。

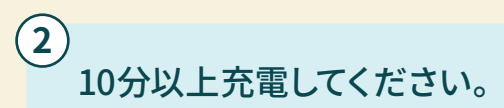

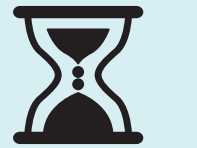

SoloSmart®を使用する前に少なくとも 10分間充電してください。 フル充電には、2時間以上を要します。

注:充電中のSoloSmart®をソロスター®に取り付けて注射をしないでください。

(3) ライトが青色に変わり、 スマートフォンとペアリングできる状態になります。

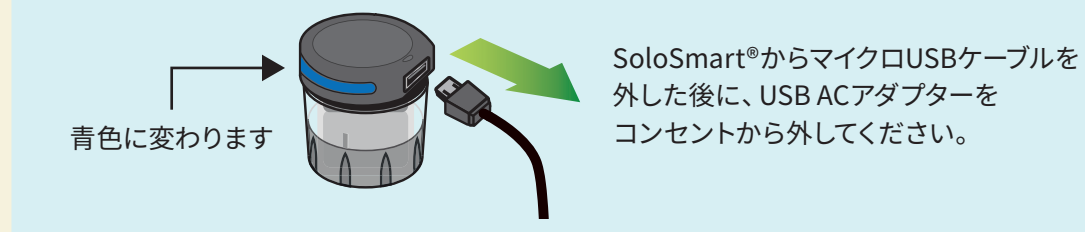

#### 2 SoloSmart®とスマートフォンのペアリングを行います

スマートフォンとペアリングしないと、 SoloSmart®は使用できません。シンクヘルス®アプリを インストールしてペアリングを行ってください。

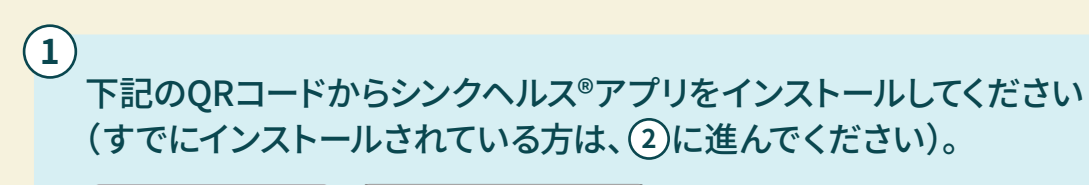

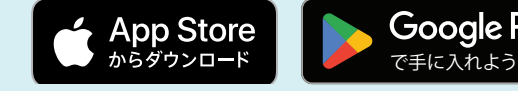

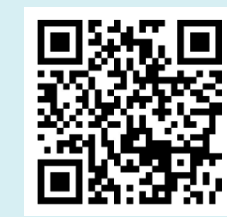

(2) シンクヘルス®アプリのガイダンスに従って SoloSmart<sup>®</sup>とペアリングを行います。

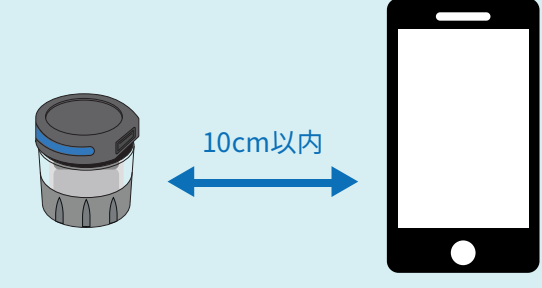

注:ペアリングの詳しい方法は、P5、6「シンクヘルス®アプリとSoloSmart®との連携」を ご参照ください。

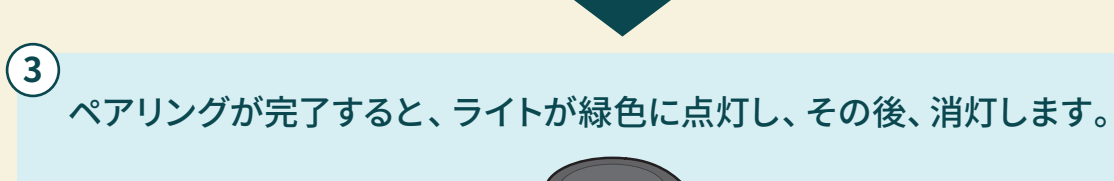

緑⇒消灯

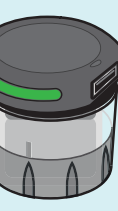

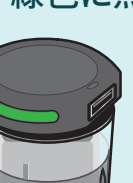

保ってください。 ただし、スマートフォンの本体やケースなどに 使われている磁石に近づけると、 SoloSmart<sup>®</sup>に誤動作が生じることがあります。

ペアリング中はSoloSmart®の位置を スマートフォンから10cm以内に

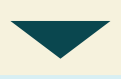

シンクヘルス®アプリをインストールしたら、 スマートフォンのBluetooth通信が オンになっていることを確認し、 次の手順に進んでください。

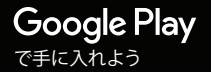

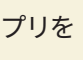

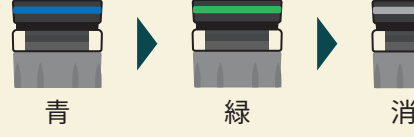

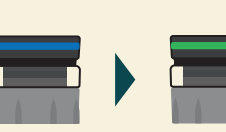

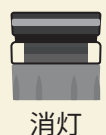

## シンクヘルス®アプリとSoloSmart®との連携

## 初期設定:シンクヘルス®アプリでSoloSmart®と スマートフォンのペアリングを行います

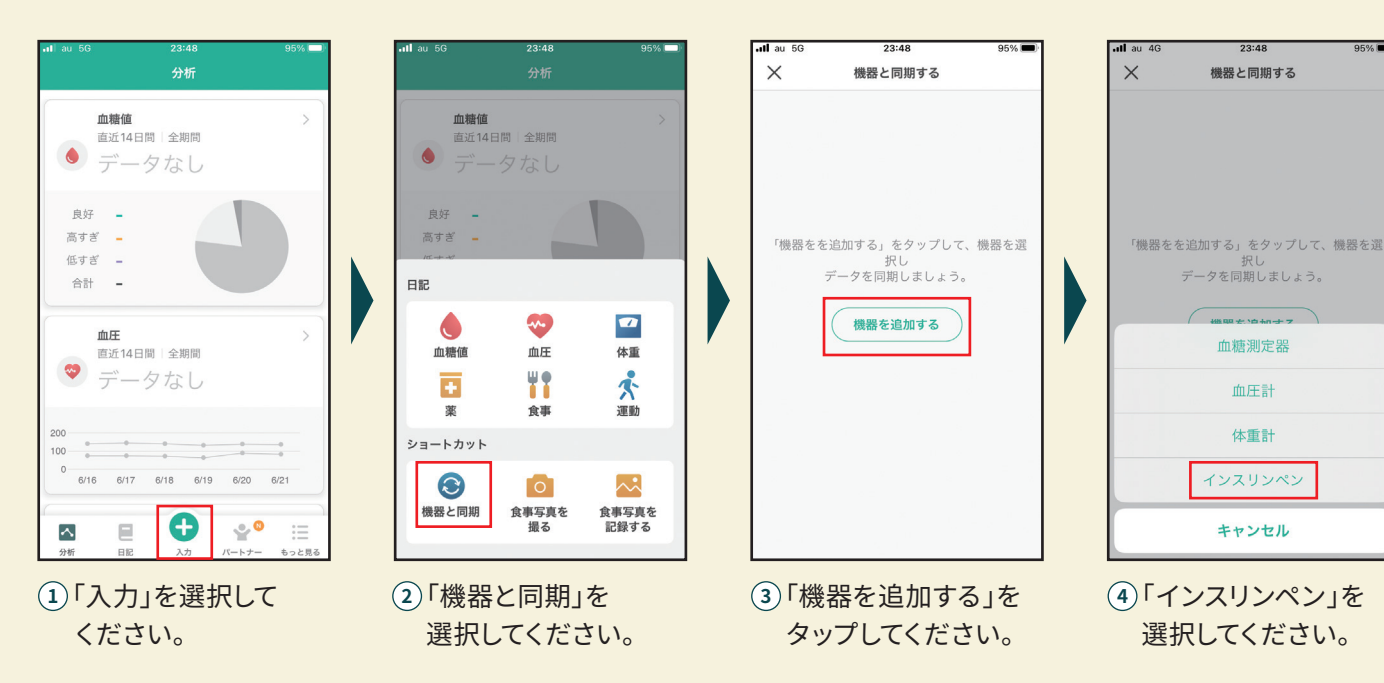

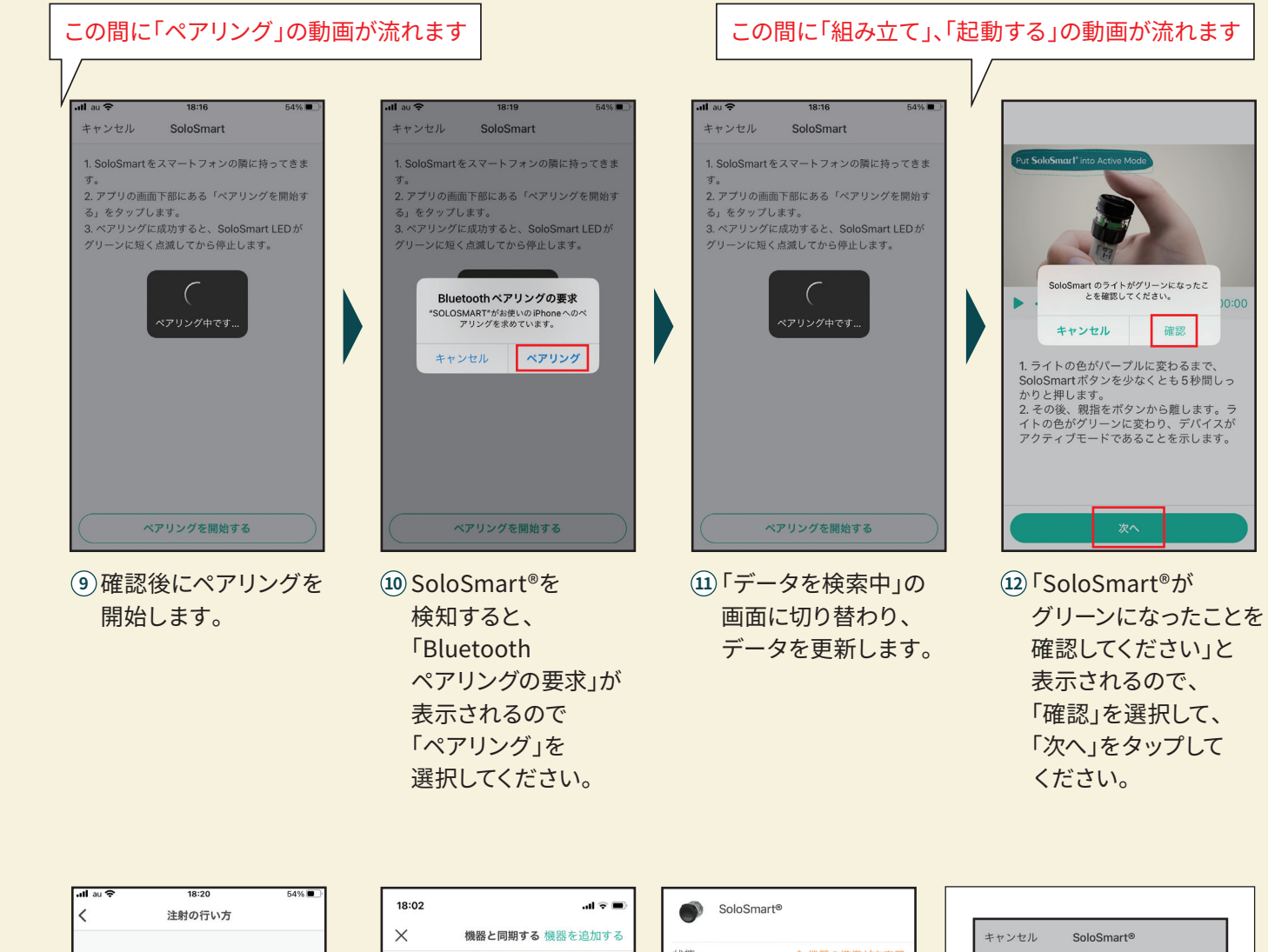

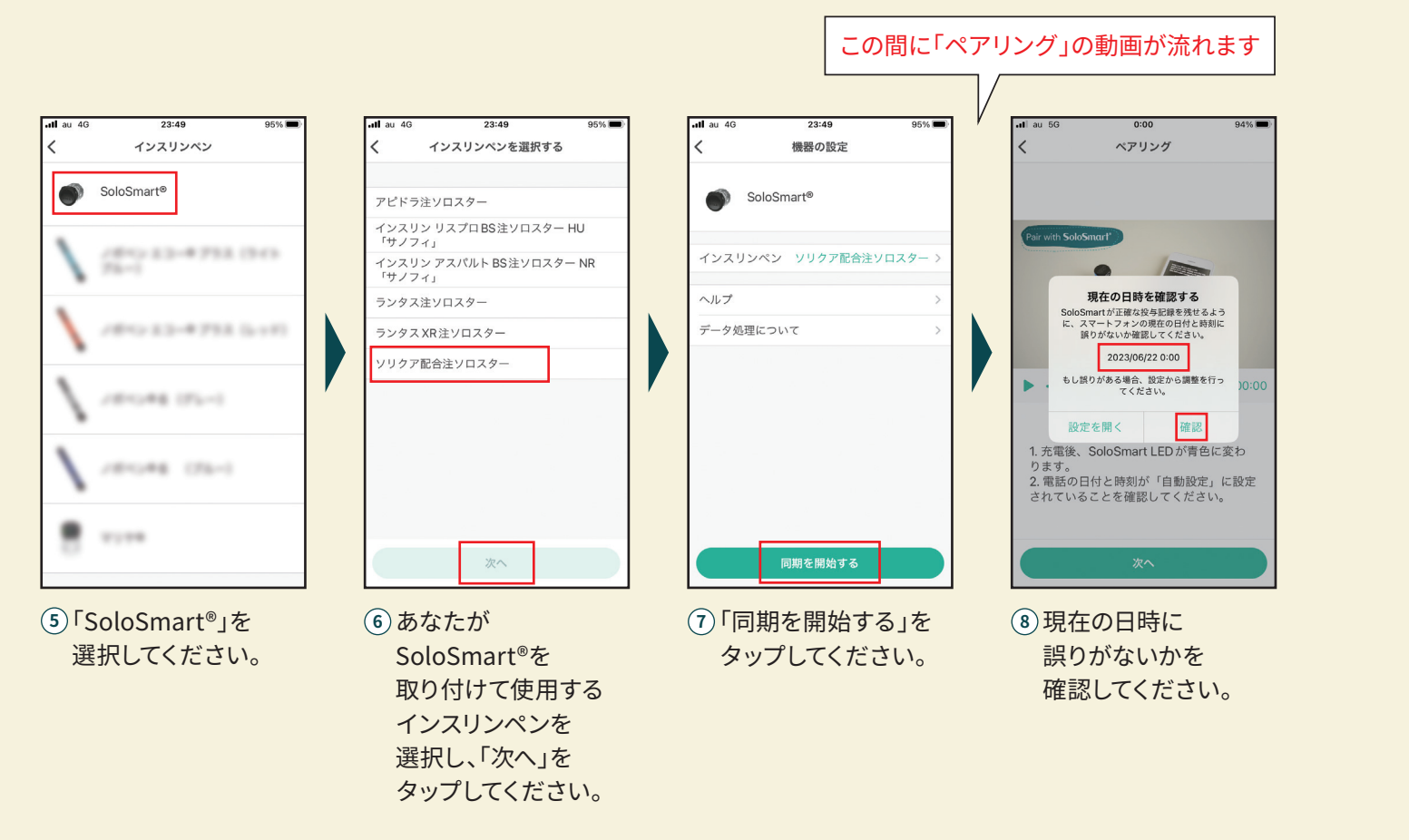

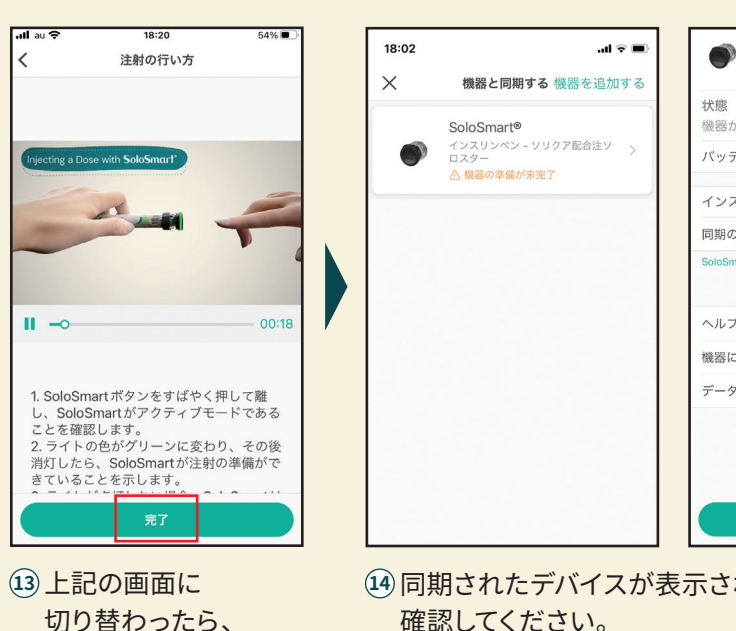

「完了」をタップして

ください。

確認してください。 これでペアリングが完了しました。

注:シンクヘルス®アプリの画面は一例です。機種によって見え方が異なる可能性があります。

| SoloSmart®                          |    |
|-------------------------------------|----|
| <b>伏態 △ 機器の準備が未</b><br>機器が起動されていません | 完了 |
| バッテリー残量 10                          | 0% |
| インスリンペン ソリクア配合注ソロスター                | >  |
| 同期の最終日時                             | >  |
| SoloSmartを新しいペンに移行する方法              |    |
| ヘルプ                                 | >  |
| 機器について                              | >  |
| データ処理について                           | >  |
| この機器を削除する                           |    |
| 完了                                  |    |
| されたことを                              |    |

| キャンセル        | SoloSmart®             |
|--------------|------------------------|
| 1. SoloSma   | rtをスマートフォンの隣に持ってきま     |
| す。<br>2.アプリの | 画面下部にある「ペアリングを開始す      |
| る」をタッ        | プします。                  |
| 3. ペアリン      | グに成功すると、SoloSmart LEDが |
| グリーンに        | 短く点滅してから停止します。         |
|              |                        |
|              |                        |
|              | 機関が目っかりません             |
|              | 121010 76 210 98 210   |
|              | ОК                     |
|              |                        |
|              |                        |
|              |                        |
|              |                        |
|              |                        |
|              |                        |
|              |                        |
|              | ペアリングを開始する             |
|              |                        |
| 上記の          | 画面が表示された               |
| こきは、         | 再度ペアリングを               |
| ティア/         | ださい(P17[~~~            |
|              | たいいドロバズア               |
| 1.200        |                        |

## SoloSmart®をセットアップする方法

3

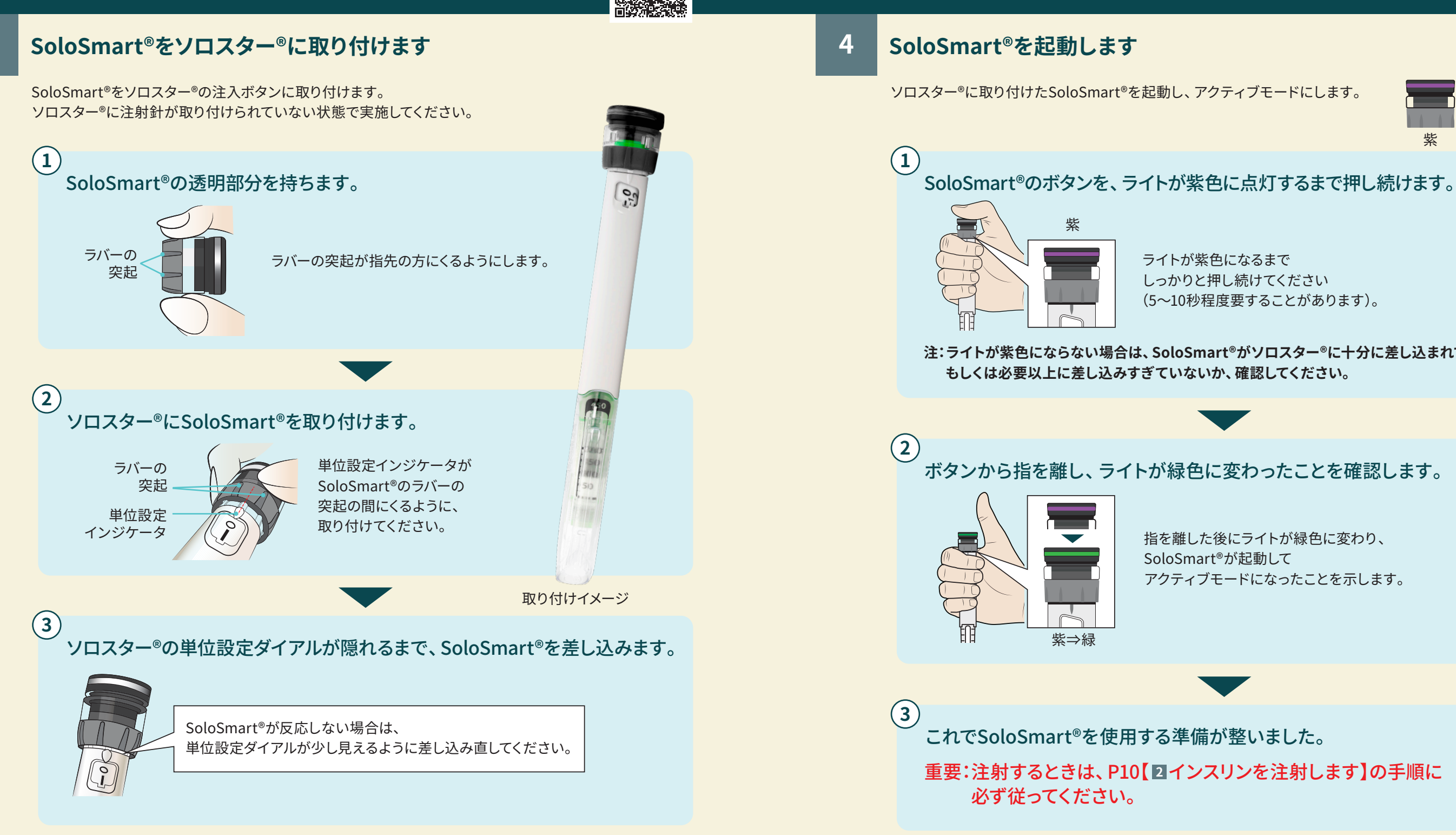

注:1種類のソロスター®に、1個のSoloSmart®を使用してください。 2種類のソロスター®を使用する場合は必ず1種類ずつペアリングを行い、 同じSoloSmart®を異なる種類のソロスター®に使用しないでください。 2種類のSoloSmart®を使用する場合、SoloSmart®に「SoloSmart®識別シール」(裏面参照)を貼るなど、 誤装着が生じないように注意してください。

![](_page_4_Picture_5.jpeg)

ライトが紫色になるまで しっかりと押し続けてください (5~10秒程度要することがあります)。

注:ライトが紫色にならない場合は、SoloSmart®がソロスター®に十分に差し込まれていないか、

指を離した後にライトが緑色に変わり、 SoloSmart®が起動して アクティブモードになったことを示します。

## SoloSmart®を取り付けて注射する方法

(1)

SoloSmart®を取り付けた状態で、普段と同じように注射できます。 空打ちおよび注射の方法については、お使いのソロスター®の取扱説明書をご参照ください。

## SoloSmart®が起動していることを確認します

注射する前に、SoloSmart®が起動してアクティブモードになっていることを 必ず確認します。

![](_page_5_Picture_4.jpeg)

SoloSmart®のボタンをすばやく押して離し、 ライトが緑色に点灯して消灯することを確認します。

ライトが緑色に点灯して消灯した場合は、 SoloSmart®は投与情報を記録できる状態になっています。 P10【2インスリンを注射します】に進んでください。

![](_page_5_Figure_7.jpeg)

#### 緑色のライトが点灯しない場合は、 SoloSmart®を起動する必要があります。

P8【4 SoloSmart®を起動します】の手順に従ってSoloSmart®を起動し、 アクティブモードにしてください。

![](_page_5_Figure_10.jpeg)

## インスリンを注射します

インスリンを正しく投与し、SoloSmart®に正しい投与情報を記録するために、 以下の点を守って注射してください。

空打ち

2

毎回、注射の前に必ず空打ちを行います。

![](_page_5_Picture_15.jpeg)

針先を上に向けたまま、ダイアル表示が「0」になるまで注入ボタンを しっかり押し込みます。針先からインスリンが出てくることを確認し、 高速に点滅する緑色のライトが消灯するまで、ボタンは押したままにします。

[注射①]

単位設定ダイアルを回して、注射する単位を設定します。

### 注射(2)

注射する場所を消毒用アルコール綿で消毒します。 ソロスター®を安定させ、まっすぐの状態で注射針を刺します。

![](_page_5_Picture_22.jpeg)

### 注射③

SoloSmart®のボタンを押し、インスリンを注入します。

![](_page_5_Picture_26.jpeg)

注:高速に点滅する緑色のライトが消灯しても、指示された時間の間、ボタンは押したままにします。

注射④

ボタンを押したまま、まっすぐの状態で注射針を抜いてください。

![](_page_5_Picture_31.jpeg)

ボタンは、斜めからではなく、 真上からしっかり押し込んで ください。

![](_page_5_Picture_34.jpeg)

![](_page_5_Figure_35.jpeg)

注:インスリンの注入を確認するために実施した空打ちも、SoloSmart®によって自動的に検知、 記録されます。実行した空打ちが正しく識別されているか、シンクヘルス®アプリを 確認してください(P11「シンクヘルス®アプリでのインスリン投与情報の見え方」を参照)。

注射中は指や手の位置を変えず、 ボタンを真上からしっかり押し込んでインスリンを注入してください。

![](_page_5_Picture_41.jpeg)

ソロスター®のダイアル表示が「0」になるまで押し込み、そのまま 押した状態でゆっくり10秒数えます (ランタス<sup>®</sup>XR注ソロスター<sup>®</sup>は5秒)。

![](_page_5_Picture_44.jpeg)

![](_page_5_Picture_45.jpeg)

注射中はソロスター®を動かさず まっすぐの状態にしてください。

## シンクヘルス®アプリでのインスリン投与情報の見え方

SoloSmart®を取り付けて注射を完了すると、シンクヘルス®アプリには以下のようにインスリン投与情報が表示されます。

![](_page_6_Figure_2.jpeg)

## シンクヘルス®アプリでのデータの手入力修正

SoloSmart®による投与量の測定値が不正確な場合、以下の手順で修正することが可能です。

![](_page_6_Figure_5.jpeg)

緑 紫 ソロスター<sup>®</sup>からSoloSmart<sup>®</sup>を取り外します 2 指がSoloSmart®の側面だけに触れるように本体を持ちます。 SoloSmart®のボタンを 押さないように注意してください。 (2) SoloSmart®をソロスター®からまっすぐ上に引き抜きます。 取り外したSoloSmart®は、ボタンを上にして、 清潔で平らな面に立てて置いてください。 3 SoloSmart®を新しいソロスター®に取り付けます。 (1)

SoloSmart®を停止します

消灯するまで押し続けます。

(1)

P7【3 SoloSmart®をソロスター®に取り付けます】、 P8【4 SoloSmart®を起動します】の手順に従って、 SoloSmart<sup>®</sup>のセットアップを行います。

注:SoloSmart®をソロスター®に取り付けて持ち運ぶときは、意図しない投与情報が 記録されないようにSoloSmart®を停止(スタンバイモードに)してください。

SoloSmart®の投与量の記録精度は「99%±1単位」\*です(BIOCORP社内テスト)。 ※「誤差が土1単位以内」となる確率が99%、「誤差が土1単位を超える」確率が1%

SoloSmart®を新しいソロスター®に付け替える方法

![](_page_6_Picture_12.jpeg)

新しいソロスター®に交換するときは、まずSoloSmart®を停止している状態(スタンバイモード)に することで、意図しない投与情報が記録されないようにします。

### SoloSmart®のボタンを、緑色のライトが紫色に点灯して

![](_page_6_Picture_15.jpeg)

しっかりと押し続けてください(5~10秒程度 要することがあります)。 SoloSmart®が停止し、スタンバイモードに なります。スマートフォンとのペアリングは 解除されません。

## SoloSmart®をリセットする方法

![](_page_7_Picture_1.jpeg)

## 以下の場合、SoloSmart®のリセットが必要です

- SoloSmart<sup>®</sup>が正しく動作しない場合
- SoloSmart<sup>®</sup>のライトが赤色に点灯した場合
- ●スマートフォンとのペアリングを解除し、別のスマートフォンとペアリングする必要がある場合
- ●個人のインスリン投与情報をSoloSmart®から削除したい場合

![](_page_7_Figure_7.jpeg)

## 安全上のご注意

- 副作用または事故が発生した場合は、かかりつけの医療機関に連絡 してください。
- 不適切な操作により、重大な人身事故または死亡事故が発生する可能 性があります。
- 薬を注射したことが確実でない場合は、注射を開始したり、注射を 繰り返したりしないでください。医療従事者の指示に従ってください。
- SoloSmart®およびマイクロUSBケーブルは、使っていないときは 寝ているユーザーや患者さんから離れたところに置いてください。
- SoloSmart®やその付属品を子供の手の届くところに置かないで ください(けが、窒息、絞扼の危険性があります)。頭や首の周りに ケーブルを巻いたり締めたりしないでください。
- SoloSmart®を40℃以上の温度や火気にさらさないでください。 SoloSmart®をサノフィ株式会社の推奨温度を超える高温で使用 した場合、機器表面が高温になる可能性があります。この場合、 火傷の危険を避けるため、使用を制限する必要があります。
- SoloSmart<sup>®</sup>は磁石を内蔵しています。最適な結果を保証するために、使用中は金属部品との接触を避け、SoloSmart<sup>®</sup>をペースメーカー、除細動器、身体装着の点滴やMRI(磁気共鳴画像装置)の近くで使用しないでください。
- 爆発の危険性がある場所、揮発性溶媒(アルコールなど)や可燃性 物質(麻酔薬、酸素が多い環境など)がある場所でSoloSmart®を 操作しないでください。
- SoloSmart®はすでにインスリン製剤等のペン型注入器に慣れて いる患者さんが使用してください。ご使用のインスリン製剤等の ペン型注入器との互換性については、医療従事者、またはサノフィ 株式会社にお問い合わせください。

不適切な使用により、人身事故または物的損害が発生する可能性が あります。

- SoloSmart®を湿気にさらさないでください。SoloSmart®を液体 につけないでください。
- 結露による故障の原因となりますので、開梱前に30分ほど常温に 置いてください。
- 自らSoloSmart®の分解、改造、修理を行わないでください。火災、
  感電、けが、機器の故障の原因になります。SoloSmart®の定期
  メンテナンスは不要です。
- 使用中に異常な臭い、音、熱、煙が発生した場合は、SoloSmart® の使用を中止してください。
- 外部から機械的衝撃(叩く、ぶつける、落とすなど)や過剰な応力 が加わると、SoloSmart®の故障の原因となることがあります。故 障した場合は、SoloSmart®を使用せずに糖尿病用注射剤治療を 続けてください。技術サポートについては、サノフィ株式会社へお 問い合わせください。
- 目に見える損傷がある場合は、SoloSmart®を使用せず、医療従事者 に連絡してください。
- SoloSmart®とその付属品を動物や昆虫などが触れる場所に置か ないでください。また、ほこりが立つ場所やぬいぐるみの近くに 置かないでください。使用後は、必ずパッケージに収納してください。
- SoloSmart<sup>®</sup>は、サノフィ株式会社が製造販売を行っているインス リン製剤あるいはインスリンを含む配合剤がすでにセットされて いる使い捨てタイプのソロスター<sup>®</sup>のみに使用し、その他のペン型 注入器には決して使用しないでください。
- 目の不自由な方が使用する際は、SoloSmart®の使用について訓練を受けた方の助けを借りてください。
  取り扱い中、ソロスター®に注射針が取り付けられている場合は、
- 取り扱い中、クロスターーに注射計が取り付けられている場合は、 注射針を取り外してください。
- 電気・電子機器廃棄物の分別収集は自治体の指示に従ってくだ さい。

無線通信の安全性に関する問題

- スマートフォンのパスワードで個人のヘルスケアデータを保護して ください。
- SoloSmart®が使用できる承認済み互換アプリのリストについて は、www.solosmart.comから入手できます。
- 携帯型RF通信機器(アンテナケーブル、外部アンテナなどの周辺 機器を含む)は、製造業者指定のケーブルも含めて、SoloSmart®の どの部分からも30cm以上離して使用してください。SoloSmart®の 性能が低下する可能性があります。
- Bluetoothの通信障害または喪失が発生した場合、SoloSmart®は 引き続き、すべての注射の履歴を追跡し、記録します。
- 非公式ストアからアプリをスマートフォンヘインストールすることは
  絶対に避けてください。
- ウイルス対策ソフトを導入して、スマートフォンを保護してください。
- スマートフォンを正しく保護して管理する責任はユーザーにあります。
  スマートフォンとSoloSmart®は必ず自分で管理できる安全な場所に 保管してください。このようにすることで、他の人がシステムにアク セスしたり、不正な変更を加えたりすることを避けられます。
- SoloSmart®で使用するアプリは、製造業者に承認された構成や 使用制限を削除、解除または回避するように変更や改変を施した スマートフォンや、メーカー保証に違反するスマートフォンでの使用 は想定されていません。
- まれに、インスリン投与量の測定値が不正確になることがあります。 投与量の測定値が正しくないと思われる場合やいつもと違うように 思われる場合は、血糖値をご確認ください。インスリンを注射したこ とが確実でない場合でも、注射を繰り返さないでください。医療従 事者の指示に従って、治療と血糖値を観察してください。
- SoloSmart®で使用するアプリで患者さんの健康状態を記録する には、スマートフォンの日時が正しく設定されている必要があり ます。スマートフォンの日時は自動的に更新されるように設定して ください。これはスマートフォンの設定で確認できます。
- SoloSmart®用のアプリを使用する際は、スマートフォンは常に十 分に充電して電源をオンにしておいてください。
- スマートフォンのオペレーティングシステムの自動更新はオフにして ください。オペレーティングシステムの更新後はアプリを開いて 機器の設定を確認し、正しく機能することを確かめてください。
- SoloSmart®を廃棄する前に、SoloSmart®をリセットして
- SoloSmart®のログ情報をすべて削除してください。
- 電子機器およびシステムは電磁両立性(EMC)に関する特別な措置 の対象であり、オンライン(http://www.solosmart.com/)の取扱 説明書に記載されたEMC指示に従って設置してください。
- SoloSmart<sup>®</sup>を他の機器に隣接して使用したり、積み重ねて使用 したりしないでください。SoloSmart<sup>®</sup>の誤動作の原因となる 可能性があります。そのように使用する必要がある場合は、 SoloSmart<sup>®</sup>および他の機器が正常に動作していることを注意深く 確認してください。
- SoloSmart®の製造業者が指定または提供するもの以外の付属品、 ケーブルを使用すると、SoloSmart®の電磁放射が増加したり、 電磁体制が低下したりする可能性があり、誤動作が生じる原因と なります。
- 注:親アプリケーションとSoloSmart®をノイズの多い環境(2.4Ghz 付近の電磁信号が多い状況)で使用している場合、Bluetoothが できなくなり、双方の接続が終了します。ただしSoloSmart®は 投与情報の記録を継続します。混乱させている電磁信号がなくなる と、親アプリケーションとSoloSmart®は再度通信できるようになり ます。

## SoloSmart®のライトとその意味

正常

注射の完了

**NI**/

充電中

### 緑色に点灯

- セットアップ中の緑色の点灯は、 SoloSmart<sup>®</sup>が適切に取り付けられ、 ペアリングされていることを 意味します。
- インスリンを注入している間は、 緑色のライトが点灯します。

# 緑色に高速点滅

- 注射中にSoloSmart®が 注入の終わりを感知すると、 緑色のライトが高速で点滅します。
- ライトの点滅が消灯しても、全量を確実に 投与するために、指示された時間の間、 ボタンは押したままにします。

### 緑色にゆっくり点滅

- SoloSmart<sup>®</sup>が充電中であることを 意味します。フル充電になると、 緑色のゆっくりした点滅が消灯します。
- •フル充電には、2時間以上を要します。
- 充電中のSoloSmart®をソロスター®に 取り付けて注射をしないでください。

## 青色に点灯

- SoloSmart<sup>®</sup>がペアリングされて いないとき、または、SoloSmart<sup>®</sup>を セットアップ中および充電中は、
- 注射中に青色のライトが点灯した場合は、 SoloSmart<sup>®</sup>はスマートフォンと ペアリングされておらず、 投与情報が記録されていません。

青色のライトが点灯します。

![](_page_8_Picture_14.jpeg)

- 上 起動中/ 停止中
- SoloSmart®を別のソロスター®に 取り付けるときに、ソロスター®から SoloSmart®を取り外して平らな面に 置くと、紫色のライトが点灯し、 その後消灯します。
- SoloSmart®を別のソロスター®に 取り付けた後、紫色のライトが 点灯した後に緑色になると、
   SoloSmart®が起動して、
   アクティブモードになったことを示します。

![](_page_8_Picture_18.jpeg)

 バッテリー残量が少なくなると 黄橙色のライトが点灯します。
 付属のマイクロUSBケーブルを使って、
 USB ACアダプターに接続し、
 充電を行ってください。

黄橙色に点灯

- フル充電には、2時間以上を要します。
- 充電中のSoloSmart®をソロスター®に 取り付けて注射をしないでください。

![](_page_8_Picture_22.jpeg)

### 赤色に点灯

![](_page_8_Picture_24.jpeg)

- SoloSmart<sup>®</sup>がエラー状態となり、 リセットが必要な場合、 赤色のライトが点灯します。
- P13「SoloSmart®をリセットする方法」の 手順に従って、SoloSmart®をリセットします。

# 赤色に点滅

![](_page_8_Picture_28.jpeg)

SoloSmart®のリセット中は、
 赤色のライトが点滅し、
 リセットが正常に行われると消灯します
 (P13「SoloSmart®をリセットする方法」を参照)。

## シンクヘルス®アプリから確認するSoloSmart®のライトの意味

SoloSmart®のライトの意味が分からないときは、シンクヘルス®アプリから確認できます。

![](_page_8_Figure_32.jpeg)

![](_page_8_Figure_34.jpeg)

## SoloSmart®のトラブルシューティング

#### 投与が行われているかどうか分からない

インスリンを注射したことが確実でない場合でも、注射を繰り返さないでください。 医療従事者の指示に従い、注射または治療の状態と血糖値を確認してください。

#### ペアリングができない

SoloSmart®が少なくとも10分間充電されていること、 SoloSmart®のライトが青色であることを確認してください。 スマートフォンのBluetooth設定からSoloSmart®を削除し、P4【2 SoloSmart®とスマートフォンの ペアリングを行います】の手順に従って、再度ペアリングしてください。

#### SoloSmart®が起動しない

SoloSmart®がソロスター®に十分に差し込まれていない、 もしくは必要以上に強く差し込まれている可能性があります。 SoloSmart®を取り外し、P7【3SoloSmart®をソロスター®に取り付けます】の手順に従って、 再度取り付けてください。

#### SoloSmart<sup>®</sup>を新しいソロスター<sup>®</sup>に付け替える方法が分からない

意図しない投与情報が記録されないように、まずSoloSmart®を停止します。 その後、P12「SoloSmart®を新しいソロスター®に付け替える方法」の手順に従って、 付け替えを行ってください。

#### 正しい投与量を認識しない

SoloSmart®では、実際に注射した投与量と、記録された投与量の間に、1単位の変動が起こることがあります。 このような場合はいつでも、データを手入力で修正することができます。 P11「シンクヘルス®アプリでのデータの手入力修正」の手順に従って、投与量の測定値を修正してください。 なお、ソロスター®に表示される単位数が、正しい投与量です。 また、SoloSmart®をソロスター®に取り付けて持ち運ぶときは、意図しない投与情報が記録されないように SoloSmart<sup>®</sup>を停止(スタンバイモードに)してください。

#### SoloSmart®のリセットが必要な場合

- SoloSmart<sup>®</sup>が正しく動作しない場合
- SoloSmart®のライトが赤色に点灯した場合
- ●スマートフォンとのペアリングを解除し、別のスマートフォンとペアリングする必要がある場合
- ●個人のインスリン投与情報をSoloSmart®から削除したい場合

## シンクヘルス®アプリから確認するSoloSmart®のトラブルシューティング

SoloSmart®との連携で不明な点は、シンクヘルス®アプリのトラブルシューティングから確認できます。

![](_page_9_Picture_18.jpeg)

#### ①「入力」を選択し、「機能と同期」を選択してください。

| < | 機器と同期する 機器を追加する                                    | <       | 機器の設定           |
|---|----------------------------------------------------|---------|-----------------|
| • | SoloSmart®<br>インスリンペン - ソリクア配合注ソ )<br>ロスター<br>準備のK | ۲       | SoloSmart®      |
|   | - MOK                                              | 状態      |                 |
|   |                                                    | バッテ     | リー残量            |
|   |                                                    | インス     | リンペン ソリクア配合     |
|   |                                                    | 同期の     | 最終日時            |
|   |                                                    | SoloSma | rtを新しいペンに移行する方法 |
|   |                                                    |         |                 |
|   |                                                    | ヘルプ     |                 |
|   |                                                    | 機器に     | ついて             |
|   |                                                    | データら    | 処理について          |
|   |                                                    |         | この機器を削除する       |
|   |                                                    |         |                 |
|   |                                                    |         |                 |
|   |                                                    |         | 完了              |
|   |                                                    |         |                 |

SoloSmart<sup>®</sup>」を選択し、「ヘルプ」を選択してください。

| 分析                             |                         |                      |  |  |  |  |
|--------------------------------|-------------------------|----------------------|--|--|--|--|
| <u>血糖値</u><br>直近14日<br>デー      | <sup>間 全期間</sup><br>夕なし |                      |  |  |  |  |
| 良好 -<br>高すぎ -<br>低すぎ -<br>合計 - |                         | D                    |  |  |  |  |
| mÆ                             |                         | , ]                  |  |  |  |  |
| 日記                             |                         |                      |  |  |  |  |
| ●<br>血糖値<br>正<br>薬             |                         | ■<br>体重<br>楽<br>運動   |  |  |  |  |
| ショートカット                        | ショートカット                 |                      |  |  |  |  |
| 機器と同期                          | <b>0</b><br>食事写真を<br>撮る | <b>食事写真を</b><br>記録する |  |  |  |  |

![](_page_9_Figure_25.jpeg)